# 西安音乐学院媒体资源平台

用户手册 (PC 端)

## 目录

| 目录…  |            | •••••  | 2       |
|------|------------|--------|---------|
| 1. 访 | 问和登录······ |        | 3       |
| 1.1  | 访问         | 昔误!    | 未定义书签。  |
| 1.2  | 账号密码       | 昔误!    | 未定义书签。  |
| 2. 功 | 能介绍        |        | ••••••4 |
| 2.1  | 主页         | •••••  | 4       |
| 2.2  | 视频播放       |        | 5       |
| 3. 反 | 馈及服务······ | •••••• | 5       |

#### 1. 访问和登录

第一步:打开谷歌、360、搜狗等主流浏览器浏览器(360 浏览器需要切换至极速模式, IE 浏览器需要 Internet Explorer11以上的版本),进入<u>http://www.xacom.edu.cn/</u>, 点击页面顶部的"智慧校园平台"。

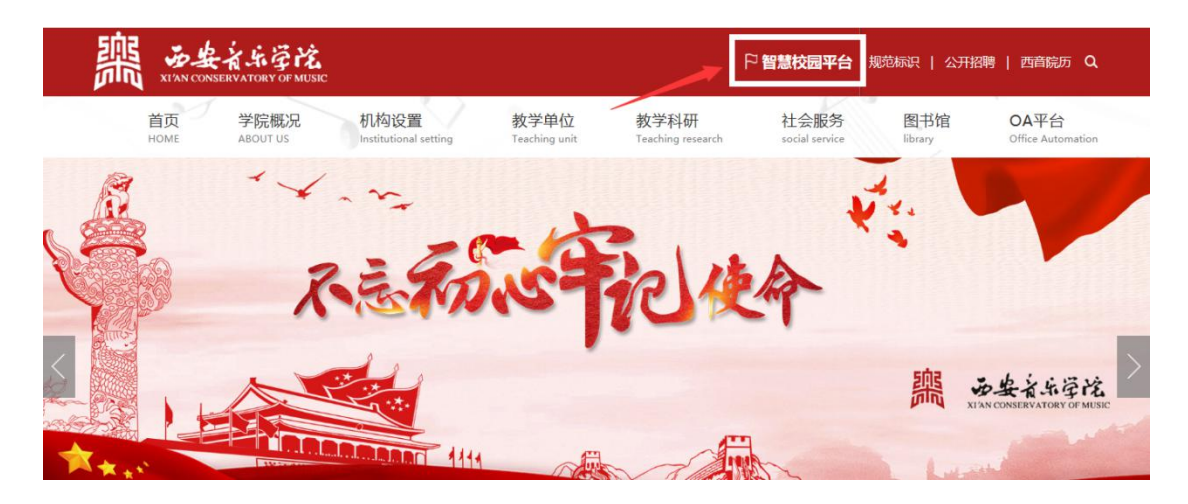

第二步:在新页面进行统一身份认证登录,登录账户使用本 人统一身份认证的账号及密码。

| こう かまえふずん 統    | 一身份认证平台                                 |        |      |
|----------------|-----------------------------------------|--------|------|
| and the second | 1 3 安全主乐学院                              | 帐号登录   | 扫码登录 |
| dy the second  |                                         | 靖输入用户名 |      |
| - 30           |                                         | 密码     | 0352 |
| A Start        | J · · · · · · · · · · · · · · · · · · · | 登录     | 重置   |
| (art)          | 1 5 - 1 5 - 5 - 5 - A                   | 忘记密码?  | 常见问题 |

第三步:登录成功后,点击页面顶部的"媒体资源平台", 进入西音媒体资源平台首页。

| 쁾                    | <b>み 安 治 ふ 孕 沱 ( 統 一服 务 门 户</b> 主页<br>XIAN CONSERVATORY OF MUSIC | 服务中心 资讯中心 媒体资源 | 平台                        |          |
|----------------------|------------------------------------------------------------------|----------------|---------------------------|----------|
|                      | <b>工作通知</b> 我的工作                                                 | MORE+          | 康欣欣老师,您好!                 | 账户设置     |
| 03/10<br>2021        | 关于评选2020年度稳定安全工作先进单位的通知                                          | 来自OA办公系统       | 宁庭带着梦想前行,也不愿带着遗           | 悟曰道。     |
| 03/10<br>2021        | 关于开展政府采购意向公开工作的通知                                                | 来自OA办公系统       | 回到今天<br>- 二 三 四 五 六       | <b>0</b> |
| 03/09<br>2021        | 关于评选2020年度稳定安全工作先进单位的通知                                          | 来自OA办公系统       | < 8 9 10 <b>(11</b> 12 13 | 14 >     |
| 01/14<br>2021        | 后勤处2021年寒假工作安排                                                   | 来自OA办公系统       |                           |          |
| 01/08<br><b>2021</b> | 关于发布空置房分配榜的通知                                                    | 来自OA办公系统       |                           |          |

- 2. 功能介绍
- 2.1 主页

首页显示直播和点播的视频资源。

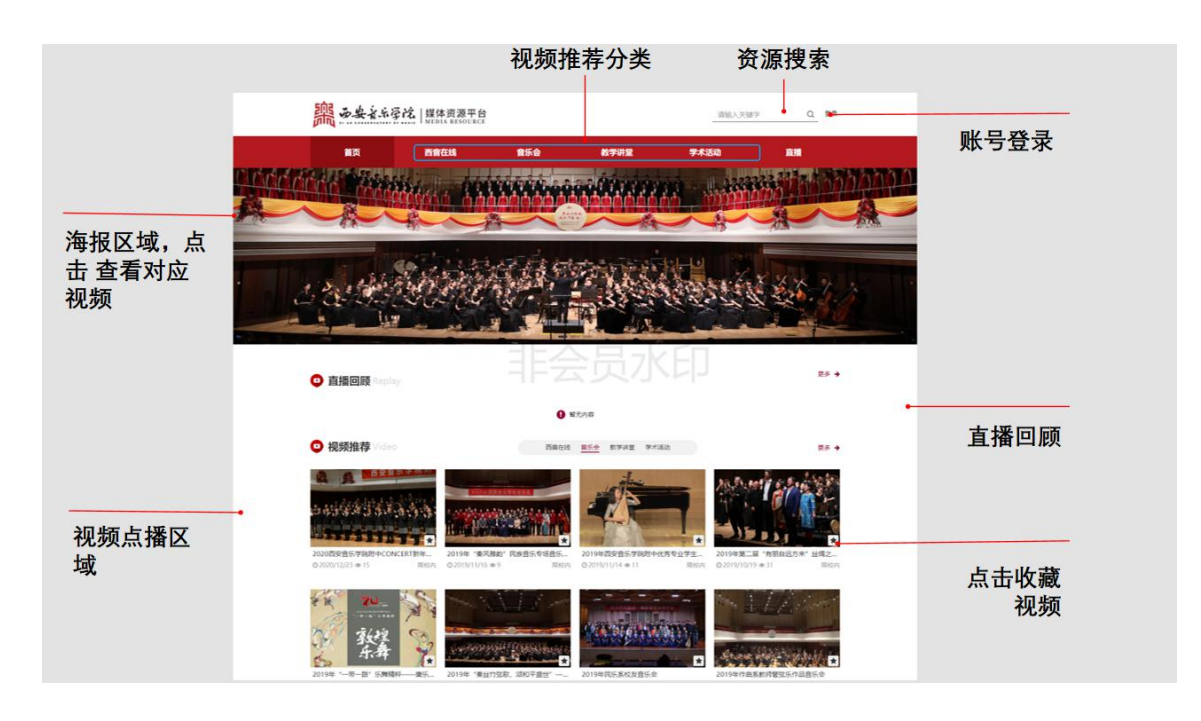

#### 2.2 视频播放

在页面选择视频,进入到视频播放页面,在右侧存在播放列 表和视频介绍。

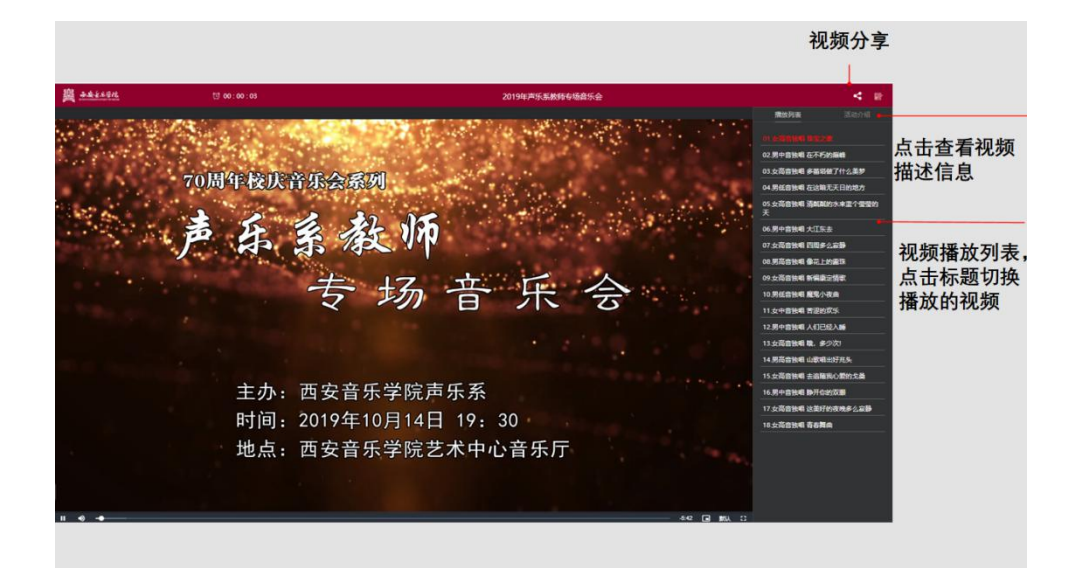

### 3. 反馈及服务

反馈及服务:如您在使用过程中有任何问题与建议请与信息 化处联系。欢迎大家对平台提出宝贵意见。

信息化处电话: 029-88667109(康老师)

技术服务电话: 19992826659(魏工)